# Simple POPからSimple Createへの移行

## Jimple POP 📄 Simple Create

D501796-10 Rev.01

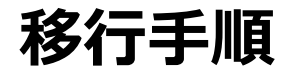

### Simple Createのシリアルキー発行 ワークフロー

Simple Createのシリアルキー発行ページ https://miws.mimaki.jp/upgradePOPtoCreate/servicemain.aspx

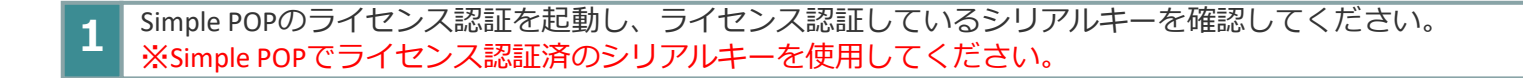

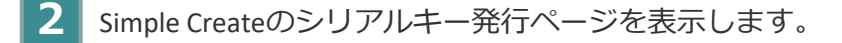

3 Simple POPで使用しているシリアルキーを入力後、 [シリアルキー発行] をクリックします。

4 Simple Createのシリアルキーが発行されます。

5 Simple Createを起動し、発行したシリアルキーで認証します。

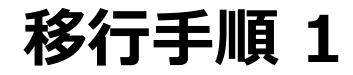

#### Simple POPを起動し、ライセンス認証しているシリアルキーを確認してください。 ※Simple POPでライセンス認証済みのシリアルキーを使用してください。

| ライセンス認証を起動                                      | <b>ライセンス認証解除</b>                                                                        | ● ライセス世営業務                                                                                                    | - X 60 1/11/1757433 | - 9 X I     |
|-------------------------------------------------|-----------------------------------------------------------------------------------------|----------------------------------------------------------------------------------------------------|---------------------|-------------|
| MimakiSimplePOP<br>Mimaki Simple POP<br>デイセンス認証 |                                                                                         | ● 942/4888<br>「報を肖野余します<br>・ OFF<br>・ をクリック<br>ライビス888期除中。                                                                                                    |                     | :ブサービスへ<br> |
|                                                 | 24                                                                                      |                                                                                                    |                     |             |
| ライセンス認証を起動                                      | <b>ライセンス認証</b><br>● XM2/ZEE - □ □ ×                                                     | 6 9(2)/202                                                                                                    | ×                   |             |
| MimakiSimplePOP                                 | ようこそMimaki ウェブサービスへ<br>SYED:X期間をFivity.                                                 | ようこそMimaki ウェブサービスへ<br>うイセンス調査を行います。                                                                                                    | mple POP シリアルキー     | )           |
| 51センス認証                                         | ライセンス認証方法を選択して下さい。<br>④ ウイセンは認証を行います<br>(インターマットに連邦してライセンス認証を行います)<br>〇 娘でライセンル認証を行います。 | フォームに以下の付相線を入力してください。       ジリアルAー     [Sieu]     JAAAG     [Sizu]     Yeee     [2253]     Yeee       ユーザーズ以イー人アセンス)       (Yeee)     [2253]     Yeee       オーザーズ以イー人アセンス)       (Yeee)     (Yeee)     (Yeee)     (Yeee)       営社名        (Yeee)     (Yeee) <t< th=""><th></th><th></th></t<> |                     |             |
|                                                 |                                                                                         | Real Simple Function Control (1997年57-248.2) - ポリンーに可見てき ITO                                                                                                    |                     |             |

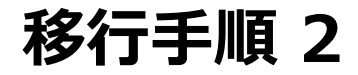

2

Simple Createのシリアルキー発行ページを表示します。

Simple Createのシリアルキー発行ページ https://miws.mimaki.jp/upgradePOPtoCreate/servicemain.aspx

| MIMCIKISimple Create用シリアルキー発行サービス |                                             |  |  |  |  |  |
|-----------------------------------|---------------------------------------------|--|--|--|--|--|
| Jimple POP                        | Simple POPでライセンス認証に使用したシリアルキーを入力してください。<br> |  |  |  |  |  |

MIMAKI ENGINEERING CO.LTD.

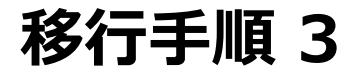

Simple POPで使用しているシリアルキーを入力後、 [シリアルキー発行] をクリックします。

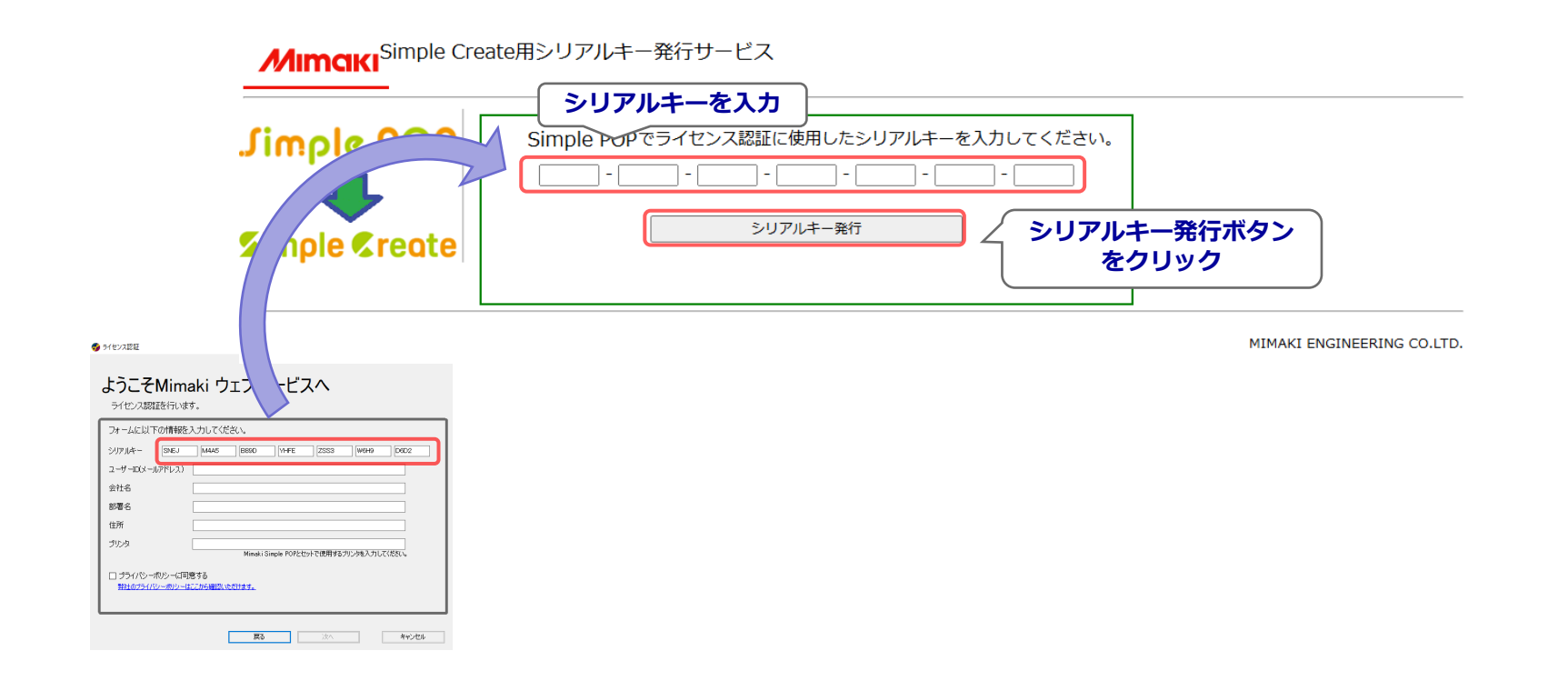

### 移行手順 4

4

Simple Createのシリアルキーが発行されます。

| Simple POPでライセンス認証に使用したシリアルキーを入力し                                   | ってください。                  |
|---------------------------------------------------------------------|--------------------------|
| SNEJ M4A5 B89D YHFE ZSS3 W6H9                                       | D6D2                     |
| シリアルキー発行                                                            |                          |
| Simple Create用シリアルキーが発行されました。<br>PJ67-TEM3-XHSZ-KCBJ-XGPK-13LL-Z15A | Simple Create用<br>シリアルキー |

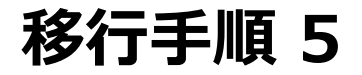

Simple Createを起動し、発行したシリアルキーで認証します。

| IEJ M4A5 B89D YHFE ZSS3 W6H9 [     | 602                  |                                                            |
|------------------------------------|----------------------|------------------------------------------------------------|
| シリアルキー発行                           | 🐼 Simple Create      | -                                                          |
| Simple Create囲ミリアルキーが発行されました       | ファイル 編集 表示 オブジェクト レブ |                                                            |
| PJ67-TEM3-XHSZ-KCBJ-XGPK-13LL-Z15A |                      |                                                            |
|                                    |                      |                                                            |
|                                    | 認証/解除                | ~~~~                                                       |
|                                    |                      | *****                                                      |
|                                    |                      | プライバシーボリシーに同意する<br>(https://japan.mimaki.com/privacy.html) |
|                                    |                      | プライバシーポリシー                                                 |
|                                    |                      | 未認証(~****/**/) 認証 🕚                                        |
|                                    |                      | 代理ライセンス認証 🚺                                                |
|                                    |                      | ライセンスキーファイル入力 🚺                                            |
|                                    |                      |                                                            |
|                                    |                      |                                                            |
|                                    | 5                    |                                                            |
|                                    |                      |                                                            |

## FAQ

|   | Questions                                                               | Answers                                                                                                    |
|---|-------------------------------------------------------------------------|----------------------------------------------------------------------------------------------------|
| 1 | Simple POPをインストールしていないため、ライセンス認証し<br>ていません。                             | Simple Createのライセンスキーを発行するためには、Simple POPでラ<br>イセンス認証したシリアルキーが必要です。インストール後、ライセン<br>ス認証を行ってください。                                    |
| 2 | Simple POPのライセンス認証を代理認証で実施したシリアル<br>キーでも、Simple Createのライセンスキー発行ができますか。 | 発行できます。<br>Simple Createのライセンスキー発行は、Webにアクセスする必要があ<br>ります。Webページにアクセス可能なPCで発行してください。                                               |
| 3 | Simple Create用シリアルキーを発行後、Simple POPは使用で<br>きますか。                        | 使用可能です。                                                                                                    |
| 4 | Simple POPで作成し、保存したデータをSimple Createでも使<br>用できますか。                      | 使用できません。<br>簡単操作で豊富なデザインを作成できるSimple Createで新に作成をお<br>願いいたします。                                                                     |
| 5 | Simple POPをインストールしているPCにSimple Createをイン<br>ストールし、同時に使用できますか。           | 使用可能です。                                                                                                    |
| 6 | Simple POPを代理認証でライセンス認証しました。この場合も<br>シリアルキーを確認することができますか。               | Simple POPのシリアルキー確認は、「移行手順2」と同様です。<br>シリアルキーの代理認証解除を<br>「シリアルキーの情報を削除します」:OFFで実施後、<br>次のシリアルキーの代理認証を行う過程で、代理認証時のシリアルキー<br>が表示されます。 |